## CD-ROMにあるAdobe Reader(アドビ・リーダー)のインストール方法

- 1. マイコンピュータでCD-ROMを開く。
- AdobeRdr OO. exeをダブルクリックして、 プログラムを起動する。
- [Setup]ウィンドウが開き、インストール の準備が始まる。
  --->何もしないで、次を待つ。

4. [セットアップ]ウィンドウが開いたら、
[次へ]ボタンをクリックする。

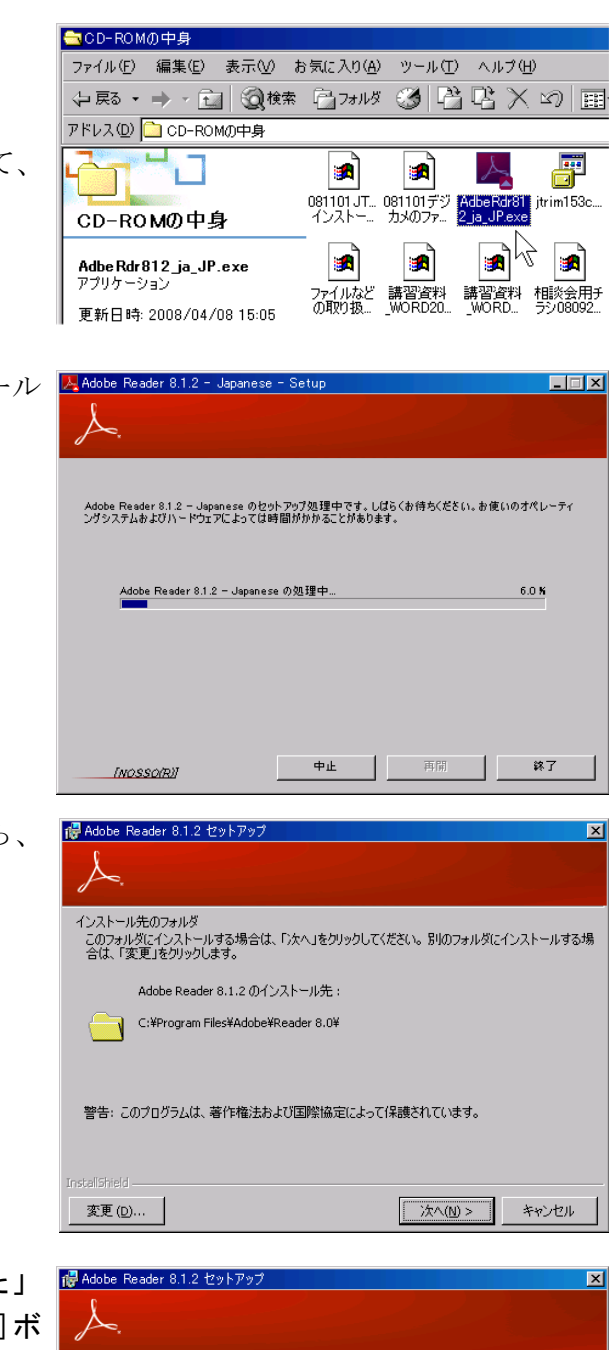

5. 「インストールする準備が出来ました」 メッセージが出たら、[インストール]ボ タンをクリックする。

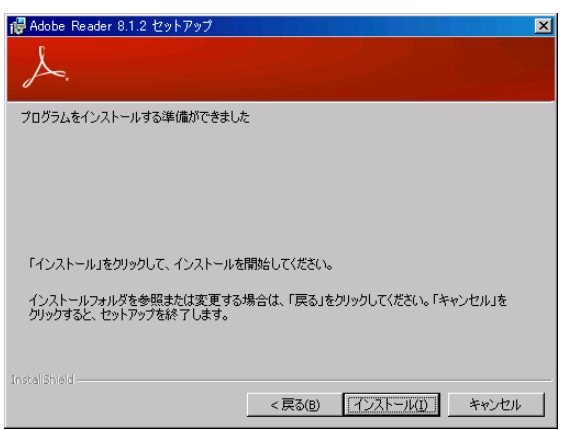

6. 「**インストールしています」**メッセージ が出たら、**終わるまで待つ**。

| 👘 Adobe                         | Reader 8.1.2 セットアップ                                                |
|---------------------------------|--------------------------------------------------------------------|
| Å.                              |                                                                    |
| Adobe Reader 8.1.2 をインストールしています |                                                                    |
| 選択したプログラム機能をインストールしています。        |                                                                    |
| 12                              | Adobe Reader 8.1.2 をインストールしています。しばらくお待ちください。これには、数分<br>かかる場合があります。 |
|                                 | ステータス:                                                             |
|                                 | ••••••                                                             |
| InstallShield                   | < 戻る(B)                                                            |
|                                 |                                                                    |

 「セットアップ完了」メッセージが出た ら、Adobe Readerのセットアップは終わ りです。[完了]ボタンをクリックし、セ ットアッププログラムを終了します。

| ₩ Adobe Reader 8.1.2 セットアップ 🔀                                        |
|----------------------------------------------------------------------|
| <u>J</u> .                                                           |
| セットアップ完了                                                             |
| Adobe Reader 8.1.2 のインストールが正常に終了しました。セットアップを終了するには、「完了」をクリ<br>ックします。 |
|                                                                      |
|                                                                      |
|                                                                      |
|                                                                      |
| < 戻る(B) <b>完了(D)</b> キャンセル                                           |